# Finder

See full previews of your files in Cover Flow and flip through them quickly.

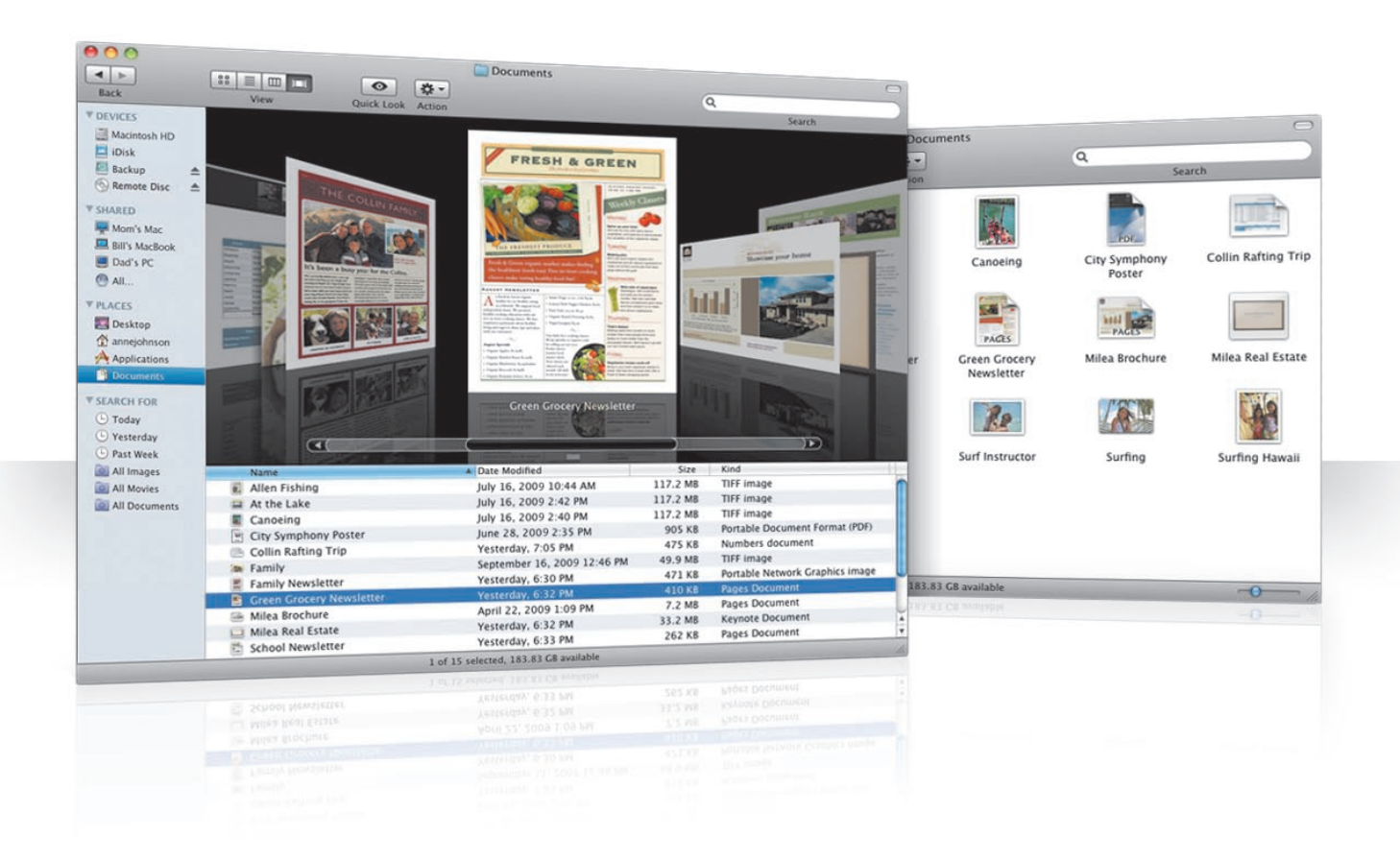

12 Finder

### **Cover Flow**

Cover Flow lets you flip through your movies, presentations, PDF files, and more in large-size previews.

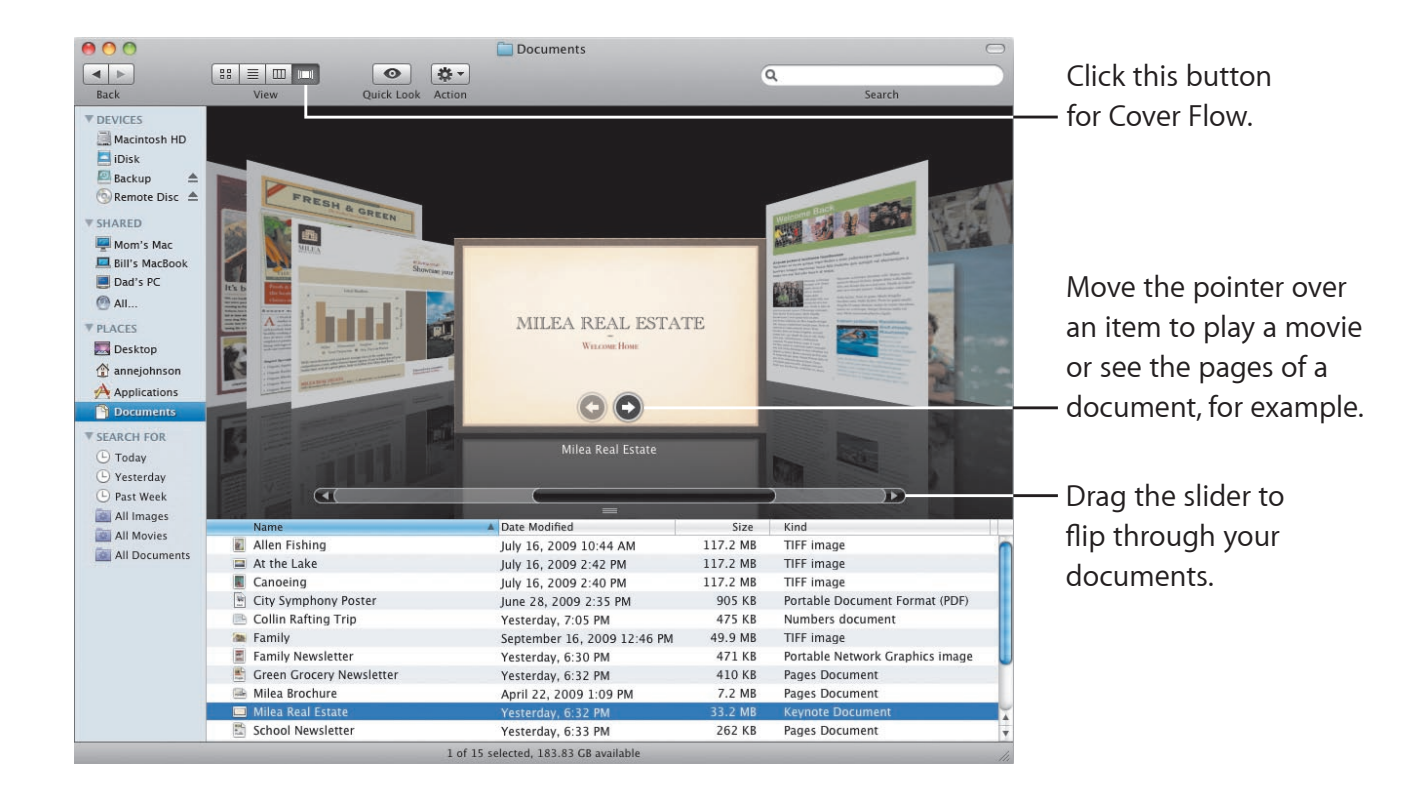

## Sidebar

The Finder sidebar makes it easy to get to folders on your computer, shared computers on your network, and your saved searches.

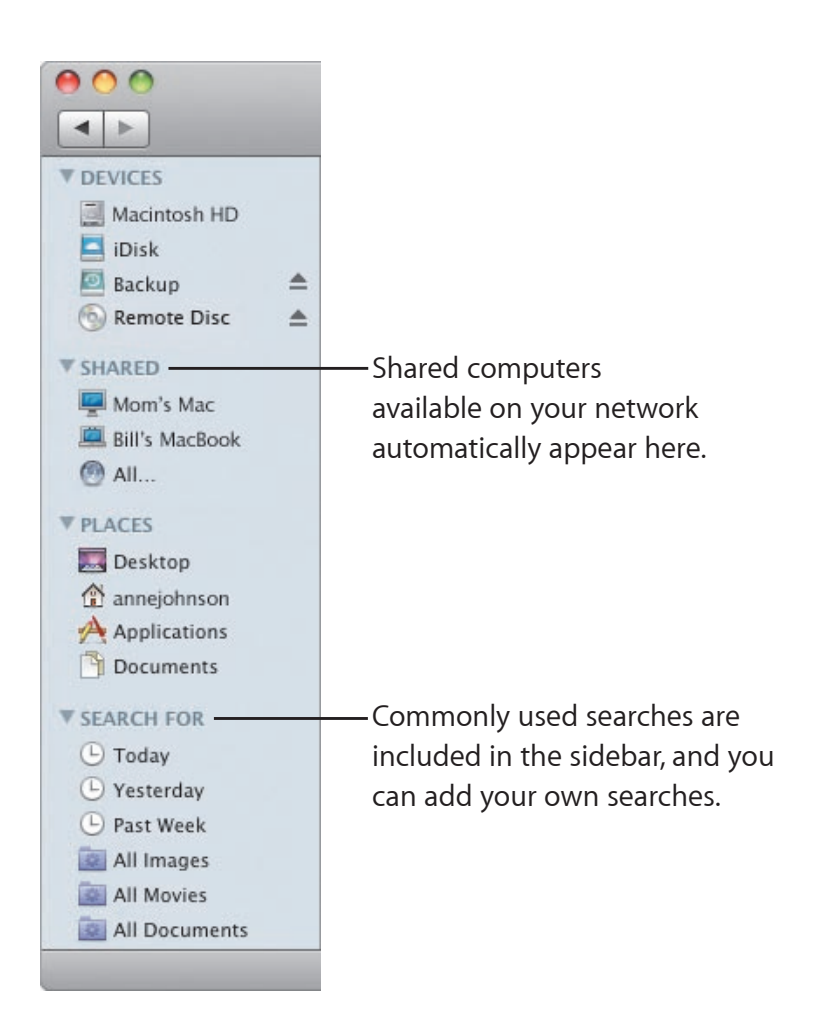

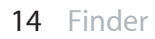

# Spotlight

In a Finder window or the menu bar, use Spotlight to search for items on your computer. If you use the same search often, save it in the Search For section of the sidebar.

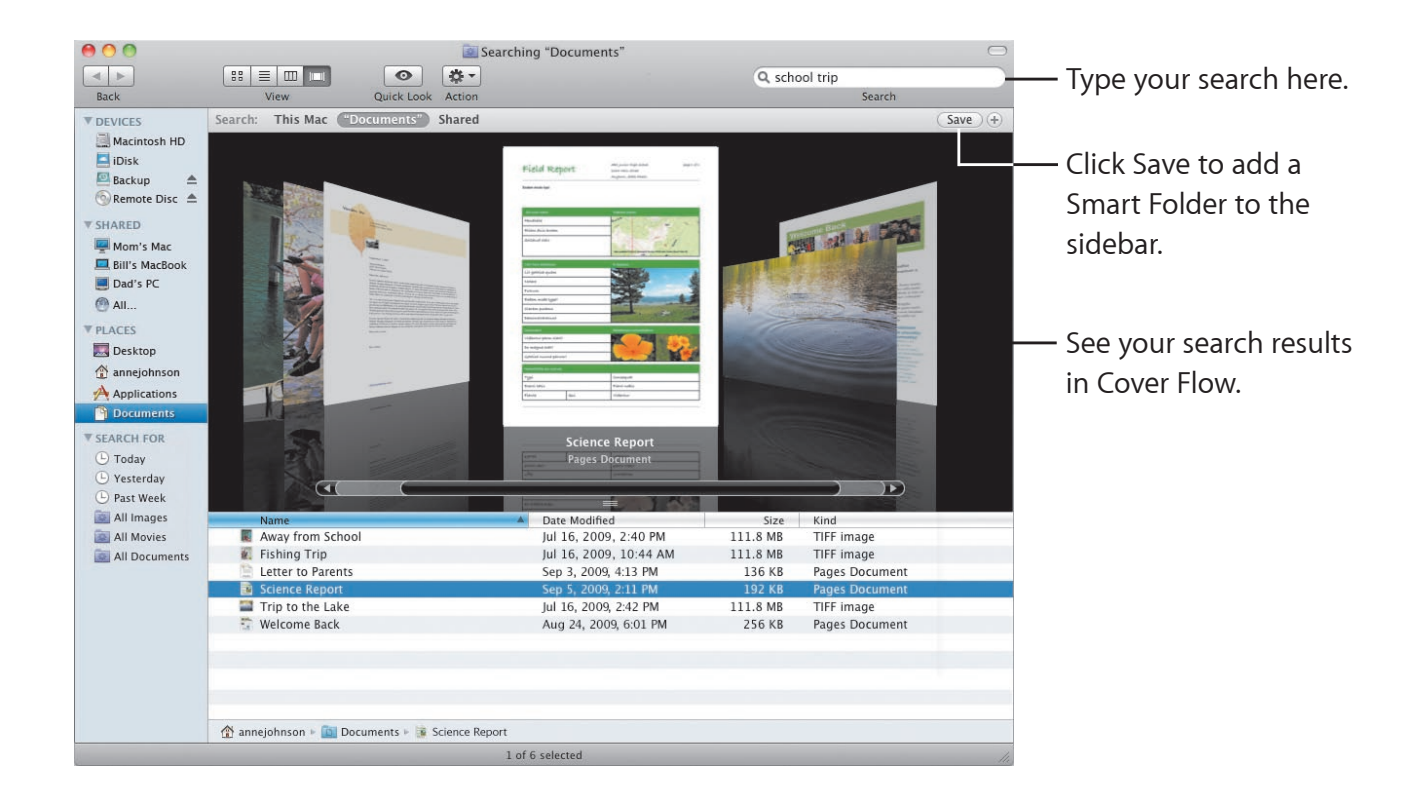

## **Shared computers**

Shared computers on your network automatically appear in the sidebar so that you can quickly find documents they contain.

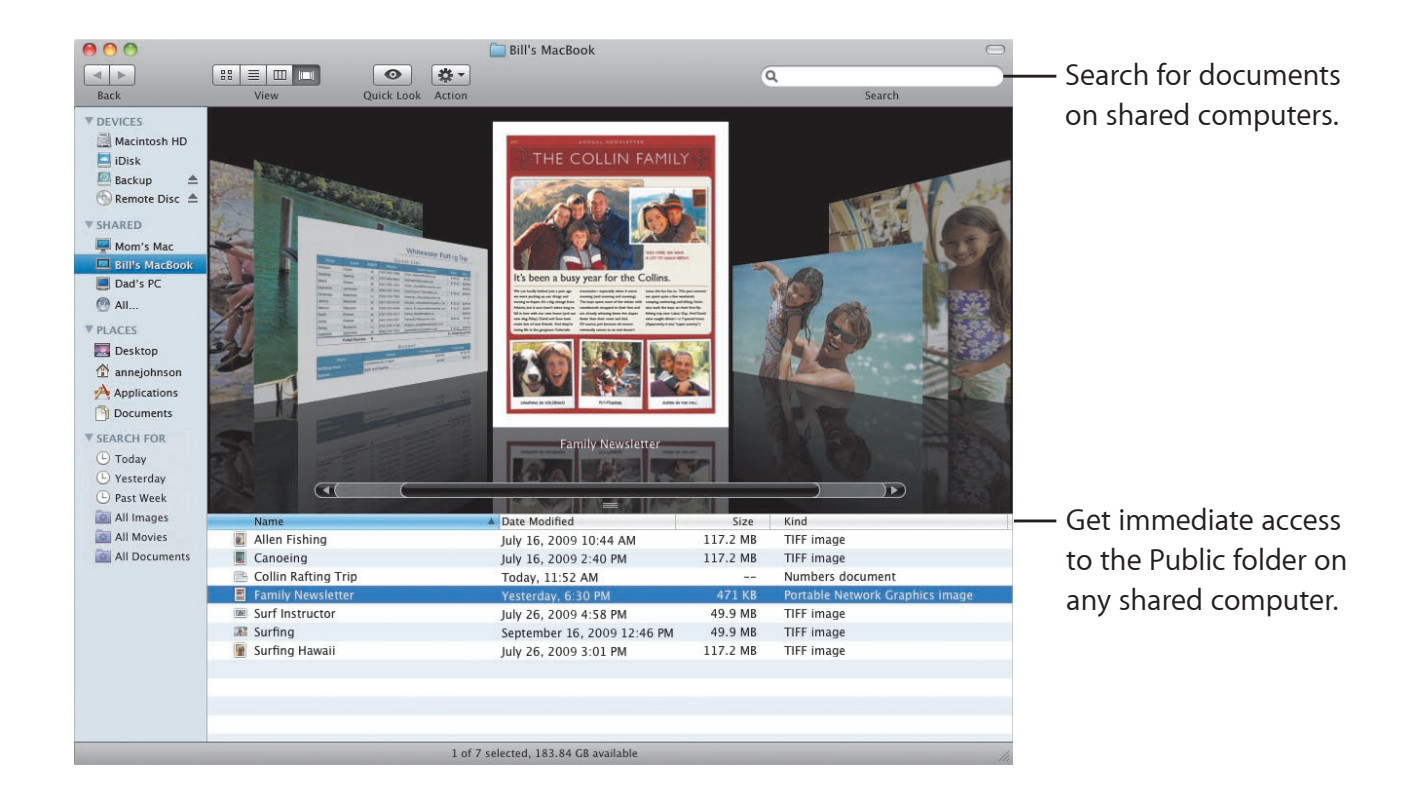

# Screen sharing

Use screen sharing to get to the desktop of shared computers on your network. You can monitor use, change settings, and much more all from your computer.

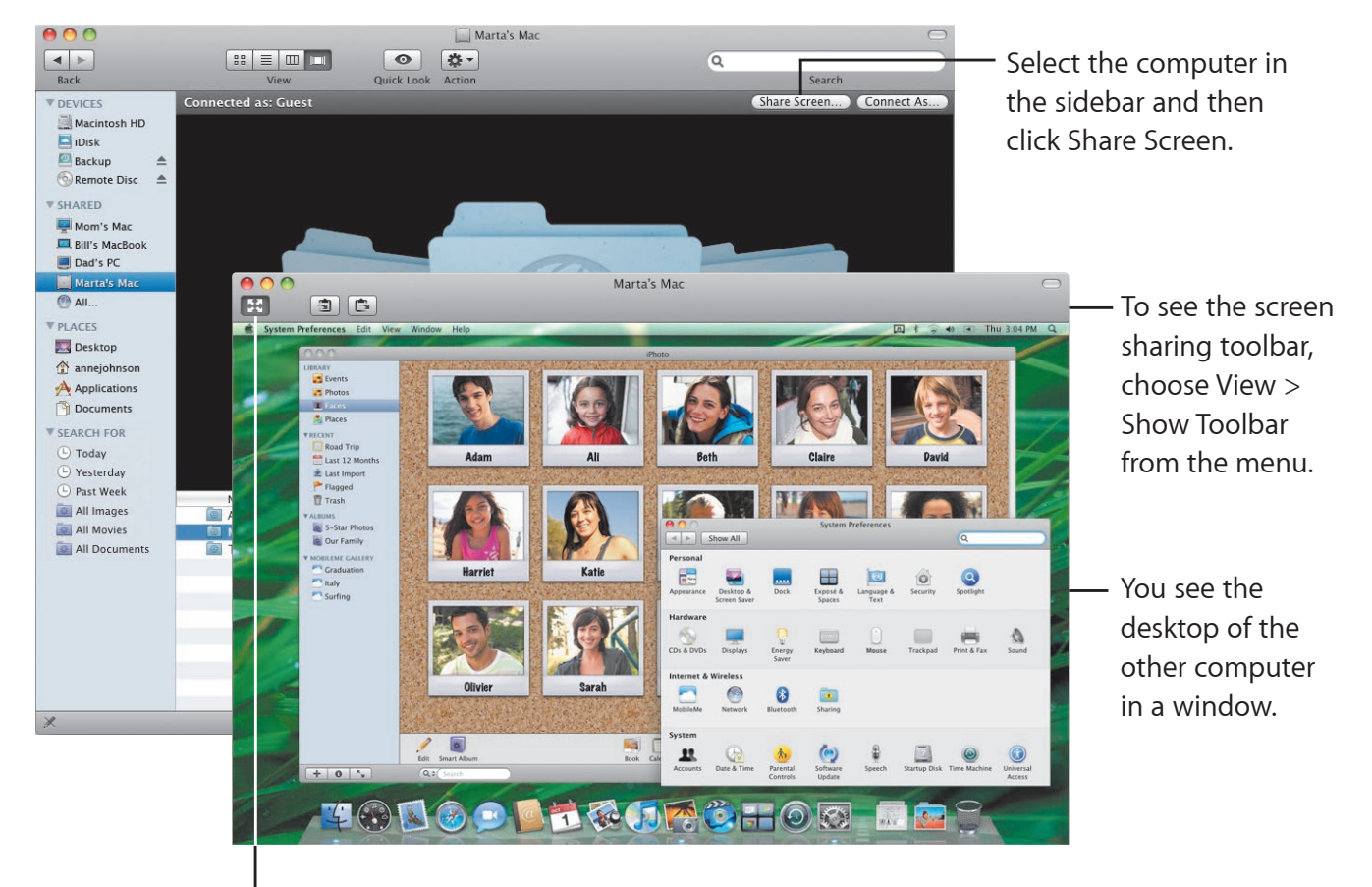

To use all of your screen, click the Full-Screen button.

Finder 17

# Sharing

You can share your files, your website, your screen, and much more with other computers on your network. To start, open System Preferences and then click Sharing.

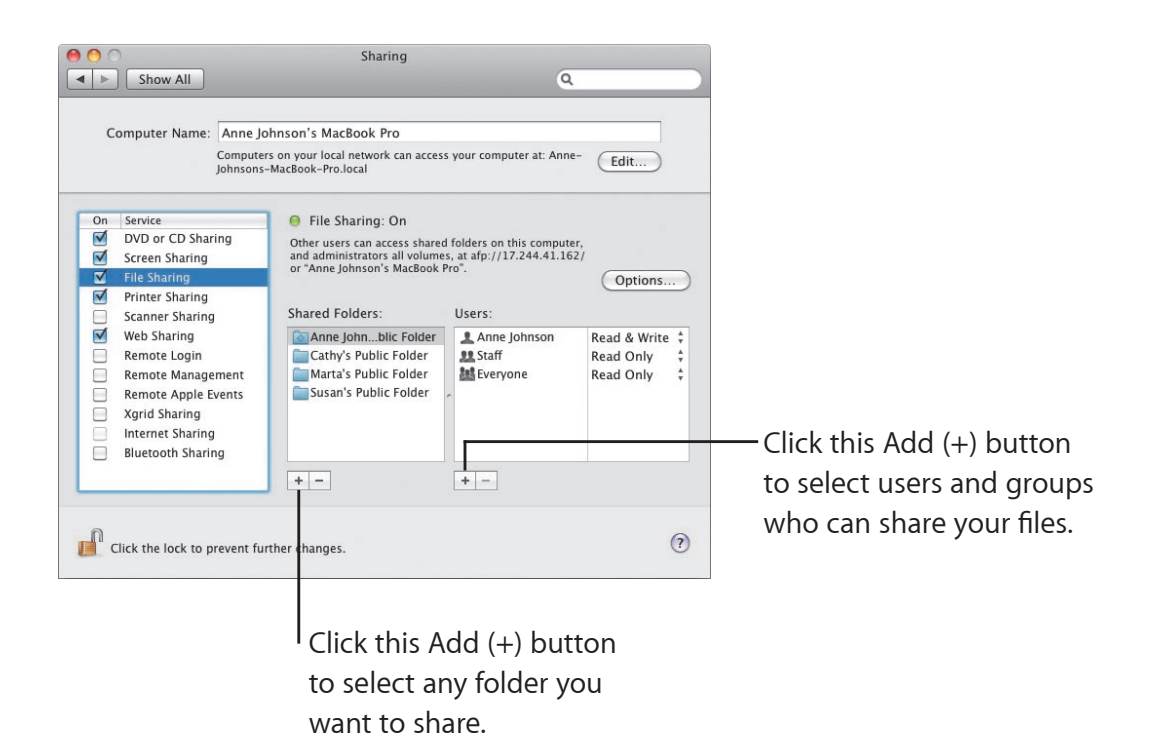

18 Finder

#### Back to My Mac

With your MobileMe subscription, an Internet connection, and Back to My Mac and sharing turned on, you can access any of your computers from anywhere on the Internet.

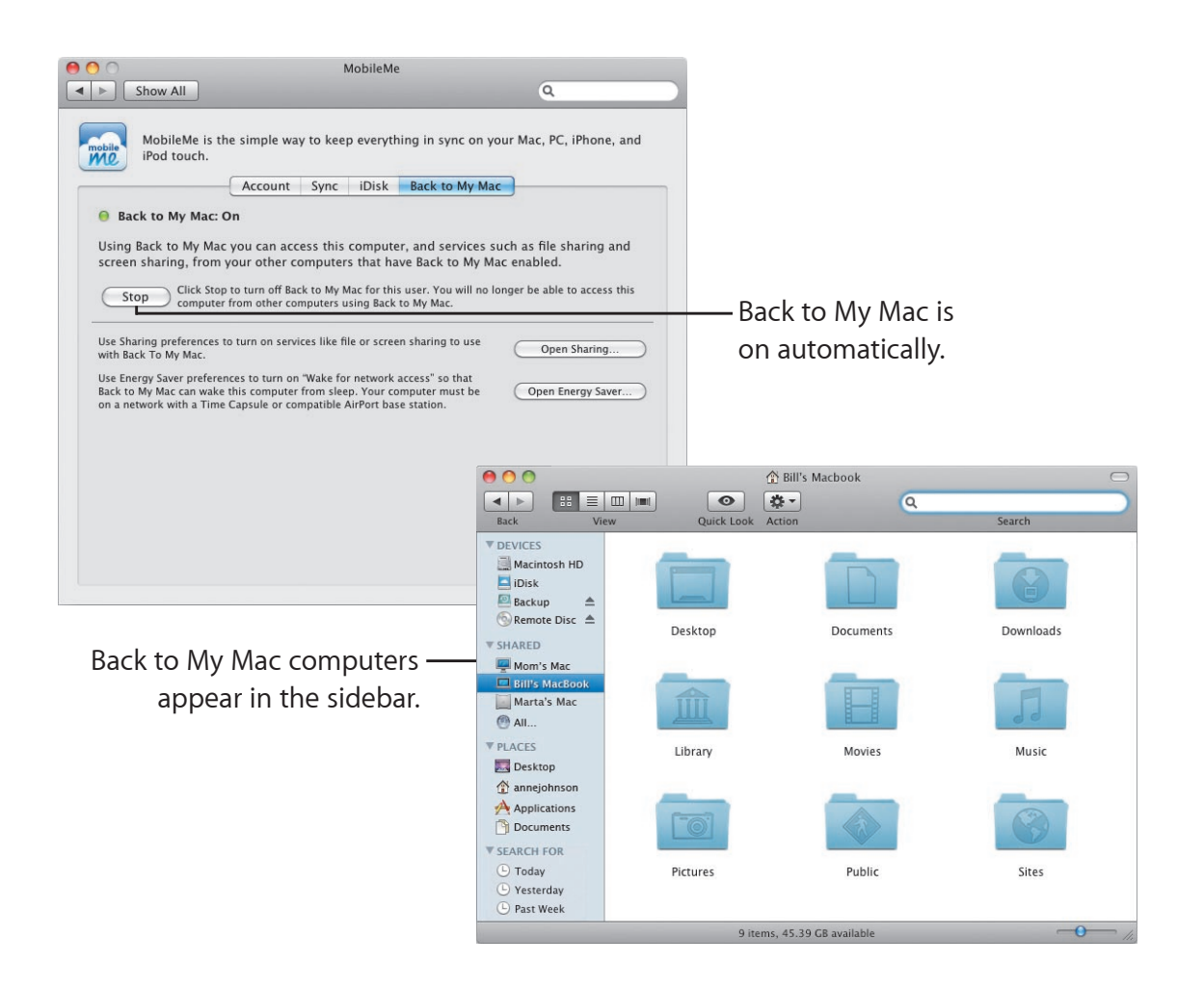